# PSD Tech troubleshooting tips and FAQs

As always, try **restarting your computer first.** If you need more help, please work with your teacher. If after you've worked with your teacher and you need additional assistance, email <u>covidtechhelp@psdschools.org</u>.

### Q: What if our family doesn't have internet access?

Please refer to the Internet Access link <u>www.psdschools.org/InternetAccess</u> posted on the District website. We are working on additional options for internet access for families.

### Q: Why can't I see any websites?

Ensure you are connected to WiFi.

- 1. Click on the WiFi icon *field* in the bottom right-hand corner of the device and will say "**Connected-secured**".
- 2. If WiFi isn't connected, click "Disconnect" and then click "Connect" again.
- 3. If WiFi is connected, try accessing a different website such as www.psdschools.org

## Q: How do I know if I am logged into Chrome?

- 1. Double-click on the Google Chrome icon, **See** located on the desktop.
- 2. Look for your first initial in the upper right-hand corner and **click it**. You will see your name if you are logged into Chrome. Great! **If you aren't seeing your PSD email, try the following steps.**
- 3. Click the Person Icon in the upper Right corner.
- 4. Click "Sign in to Chrome".
- 5. Type the student's email address in "Sign in" in Google Chrome. Click "Next".
- 6. Re-enter the student's email address in "Sign in" on the page with an Apple and books.
- 7. Click "Next".
- 8. Type the student's password. Click the "Sign in" button.
- 9. Click the "Don't show this again" checkbox. Click "Yes".
- 10. Click on "Yes, I'm in" button.

#### Q: I am having an issue with my mic or camera

- 1. On some devices the F4 key is used to mute the built-in microphone. You would see a microphone and a white light on the F4 key. Clicking the F4 or Fn key + F4 will toggle the mic. If the white light is on, then the mic has been muted.
- 2. To further troubleshoot the microphone and camera, type "Silverlight" in the Start menu where it says "*Type here to search*". Click on the Microsoft Silverlight icon. Choose the Webcam/Mic tab. You will see if Video and Audio are working properly.
- 3. Check the Windows Privacy Settings by opening the Start Menu and clicking on the gear symbol. Choose 'Privacy' from the options and you will see several sections on the left side. Scroll down on the left side and choose the 'Camera' & 'Microphone' sections. Under each section, make sure the 'Allow apps to access your camera/microphone' is switched on.

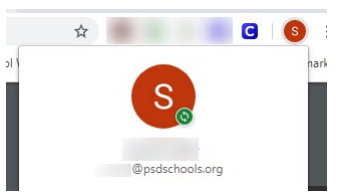

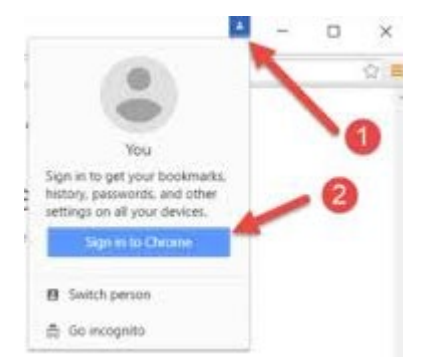